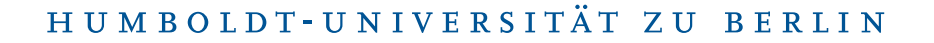

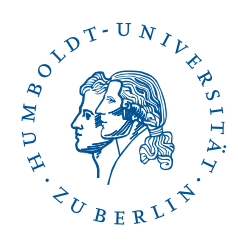

## eduroam under macOS

Stand: b'20. Februar 2024'

## 1 Four-step quick guide

- You already have configured eduroam on your device? Delete the configuration.
- Download the **profile** (use Safari).
- Install the profile.
- Connect to *eduroam*.

## 2 Preface

The following description was created with macOS Sonoma 14.3.1, it should apply to all macOS. With the described installation, your computer is set up to use the wifi setup.

## 3 Load configuration file

The CMS provides customized eduroam configuration files ("Profiles") for macOS. To download the appropriate profile you need an internet connection, e.g. via a free wifi. If your notebook already has an Internet connection, download the configuration file by calling the URL: https://cat.eduroam.org/?idp=6259.

If you are not using Safari as your default browser, the download may not start automatically. Please use Safari for browsing the URL.

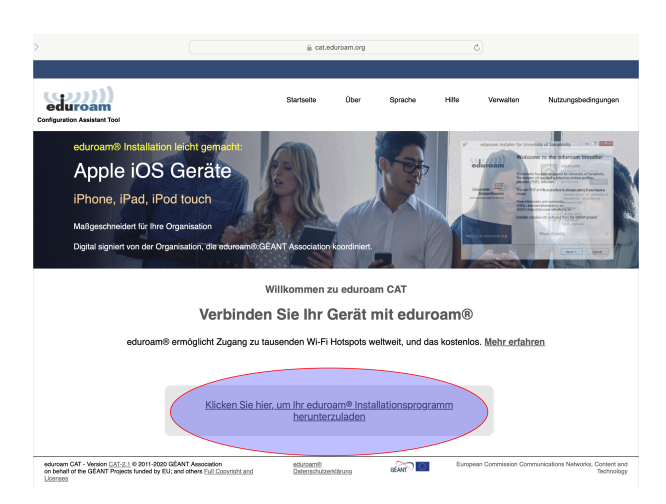

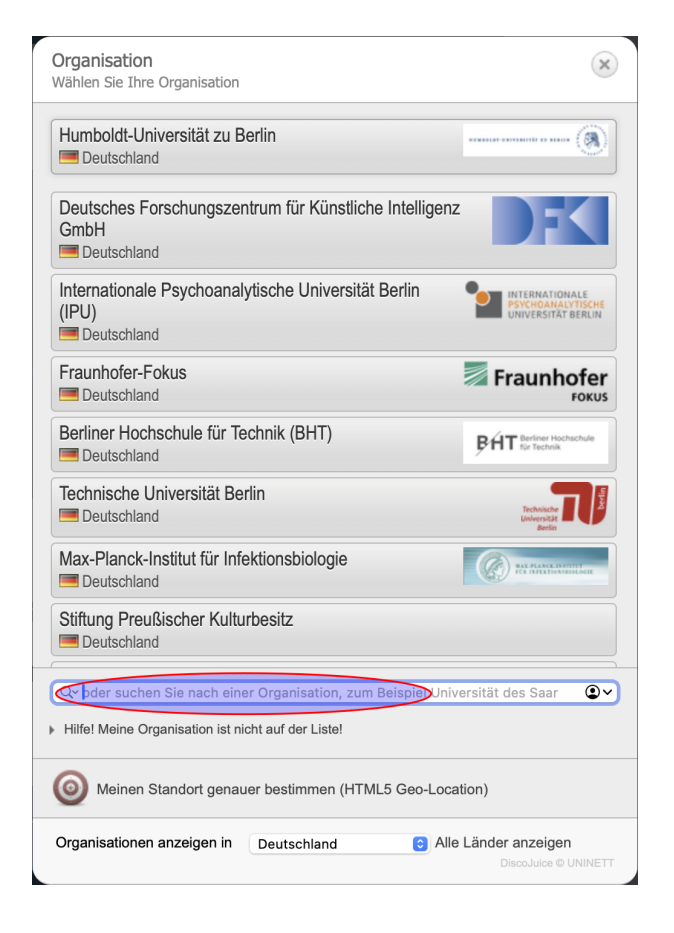

Please click here to download your eduroam installer.

Please type **Humboldt...** into the search field.

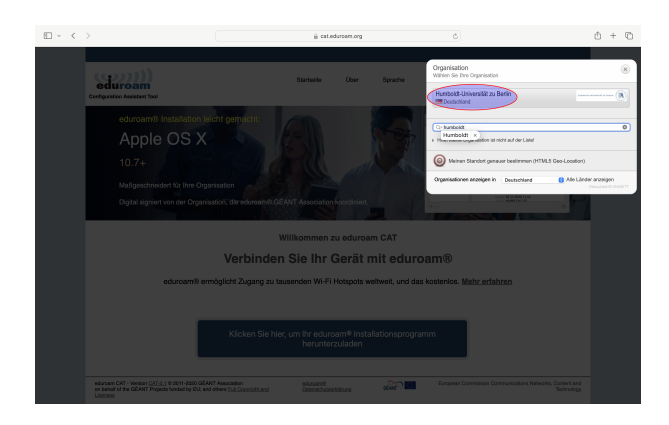

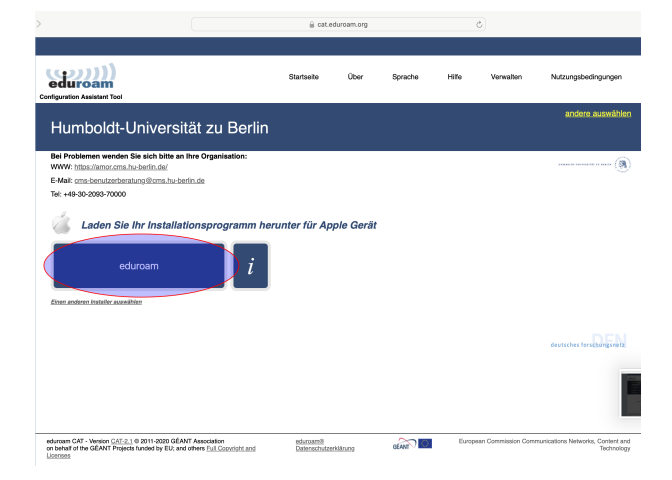

|                                                                |                                                                   | E carec                                                        | loroannorg                      |                                             |                              | 9                                   |                        |
|----------------------------------------------------------------|-------------------------------------------------------------------|----------------------------------------------------------------|---------------------------------|---------------------------------------------|------------------------------|-------------------------------------|------------------------|
|                                                                |                                                                   |                                                                | _                               |                                             |                              |                                     |                        |
| duroam<br>guration Assistant Tool                              |                                                                   | Startseite                                                     | Über                            | Sprache                                     | Hife                         | Verwalten                           | Nutzungsbedingungen    |
| lumboldt-l In                                                  | ivoreität zu Br                                                   | orlin                                                          |                                 |                                             |                              |                                     | andere auswäh          |
| iumbolut-on                                                    |                                                                   | 511111                                                         |                                 |                                             |                              |                                     |                        |
| ei Problemen wenden Sie :<br>/WW: https://amor.cms.hu-br       | ich bitte an Ihre Organisation                                    | n:                                                             |                                 |                                             |                              |                                     | (§                     |
| -Mail: cms-benutzerberatung                                    | @cms.hu-berlin.de                                                 |                                                                |                                 |                                             |                              |                                     |                        |
| #: +49-30-2093-70000                                           |                                                                   |                                                                |                                 |                                             |                              |                                     |                        |
| lilikommen in der eduroam                                      | 8 Nutzergemeinde!                                                 |                                                                |                                 |                                             |                              |                                     |                        |
| Das Herunterladen des Ins<br>diesen Link.                      | tallationsprogramms beginnt in                                    | wenigen Sekunden. Bei Prob                                     | lemen mit der                   | n automatischen H                           | ferunterladen                | nutzen Sie bitte                    |                        |
| ehr geehrter Humboldt-Univ                                     | rsität zu Berlin Nutzer,                                          |                                                                |                                 |                                             |                              |                                     |                        |
| Ar heißen Sie herzlich wilkon<br>niversitäten, Forschungseinn  | nmen in der mehrere Millionen<br>ichtungen und öffentlichen Plätz | Nutzer großen Nutzergemein:<br>zen weltweit benutzen. Und d    | de von eduroa<br>as volkomme    | m®l Von nun an k<br>h kostenfreil           | iönnen Sie da                | s Internet in tausende              | n                      |
| achdem Sie das Installations<br>re Zugangsdaten eingeben i     | programm heruntergeladen un<br>also zum Beispiel Ihren Benutz     | d installiert haben, müssen Si<br>remamen/Passwort oder Ihr p  | e sich nur noc<br>ersönliches N | h in die Nähe eine<br>utzerzertifikat) - ur | is eduroam®<br>id schon sind | Hotspots begeben un:<br>Sie online! | 1                      |
| ollten Sie Probleme bei der f<br>Ierlin. Dort kann man das Pro | lutzung des Dienstes haben, w<br>blem diagnostizieren und Ihner   | enden Sie sich bitte immer an<br>helfen. Die Kontaktdaten find | den lokalen I<br>ten Sie weiter | T-Service ihrer Or<br>oben auf dieser \$    | ganisation Hu<br>leite.      | mboldt-Universität zu               |                        |
| arück zum Herunterladen                                        |                                                                   |                                                                |                                 |                                             |                              |                                     |                        |
|                                                                |                                                                   |                                                                |                                 |                                             |                              |                                     |                        |
|                                                                |                                                                   |                                                                |                                 |                                             |                              |                                     | deutsches forschungsne |
|                                                                |                                                                   |                                                                |                                 |                                             |                              |                                     |                        |
|                                                                |                                                                   |                                                                |                                 |                                             |                              |                                     |                        |

# Please click on Humboldt University of Berlin.

Please click on the eduroam **button**.

It may take a few seconds for the download to start.

BenutzerberatungTelefon:2093 70000eMail:cms-benutzerberatung@hu-berlin.de

|                                                                                                    | Ð                                                                                                    | i cat.edu                                                                                               | iroam.org                                                                                   |                                                                                                    | ¢                                                            |                                                                               | <u></u>                |
|----------------------------------------------------------------------------------------------------|----------------------------------------------------------------------------------------------------|----------------------------------------------------------------------------------------------------|---------------------------------------------------------------------------------------------|----------------------------------------------------------------------------------------------------|--------------------------------------------------------------|-------------------------------------------------------------------------------|------------------------|
|                                                                                                    |                                                                                                    |                                                                                                    |                                                                                             |                                                                                                    |                                                              |                                                                               |                        |
| Configuration Assistant Tool                                                                                                    |                                                                                                    | Startseite                                                                                              | Über                                                                                        | Sprache                                                                                                | Hife                                                         | Verwalten                                                                     | Nutzungsbedingungen    |
| Humboldt-Universit                                                                                                    | at zu Berlin                                                                                                    |                                                                                                    |                                                                                             |                                                                                                    |                                                              |                                                                               | andere auswählen       |
| Bei Problemen wenden Sie sich bitte en Ih<br>WWF: http://amec.cms.hub.chrit.ck/<br>E-Mail: cmb-sec/activetariang@oms.hub.chrit<br>Tal: -49-30-2093-70000<br>Wilkommen in der soluroam® Nutzergeme<br>Des Herunterladen des Installationsprogra                                                       | re Organisation:<br>n.dz<br>inde! Möchtest dt<br>erlauben?<br>mms begin Du kannst In                                                                                                  | i Downloads auf<br>den Safari-Einstell                                                                  | "cat.eduroar                                                                                | n.org*<br>Vebsites*                                                                                    | terladen nut                                                 | tzen Sie bitte                                                                |                        |
| deben uns.<br>Sehr geehrter Humboldt-Universität zu Berlin<br>Wir helfen Sie herzlich witkommen in der me<br>Universitäten, Forschungseinrichtungen und 3<br>Nachdem Sie das Installsfonsprogramm herz<br>Ihrer Zugangsteilten eingeben das zum Beisp<br>Solten Sie Probleme bei der Nutzung des Dit | festlegen, we<br>where Mile<br>Stentischen Platzen welweit<br>untergehaden und installiert h<br>iel Ihren Benutzernamen/Par<br>selses haben, wenden Sie si<br>been und Ihrene hallen. | Iche Websites Dar<br>benutzen: Und das<br>aben, müssen Sie<br>sswort oder Ihr per<br>ch bite immer an o | Abbrech<br>Abbrech<br>svollkommen i<br>sich nur noch i<br>sönliches Nutz<br>den lokalen IT- | rfen.<br>en Erlauben<br>ostermen<br>n die Nähe eines e<br>erzertifikat) - und s<br>Service ihrer Organ | n Sie das Ir<br>duroam® Hot<br>chon sind Sie<br>isation Humb | nternet in tausender<br>spots begeben und<br>r online!<br>oldt-Universität zu |                        |
| Zurück zum Herunterladen                                                                                                    |                                                                                                    |                                                                                                    |                                                                                             |                                                                                                    |                                                              |                                                                               | deutsches forschangene |

Please **allow** the download from **cat.eduroam.org**.

## 4 Install profile

| •••                        | Sicherheit Compared and Sicherheit Compared and Sic |                            |
|----------------------------|----------------------------------------------------------------------------------------------------|----------------------------|
| Q Suchen                   |                                                                                                    |                            |
| Anmelden                   | Analyse & Verbesserungen                                                                                                    | >                          |
| mit deiner Apple-ID        | I Apple-Werbung                                                                                                    | >                          |
| 🛜 WLAN                     |                                                                                                    |                            |
| 8 Bluetooth                | Sicherheit                                                                                                    |                            |
| 🛞 Netzwerk                 | Apps erlauben, die geladen wurden von                                                                                                    |                            |
| Mitteilungen               | App Store<br>App Store und verifizierten Entwicklern                                                                                                    |                            |
| Ton                        |                                                                                                    |                            |
| C Fokus                    | Verbinden von Zubehör erlauben                                                                                                    | Bei neuem Zubehör fragen 🗘 |
| Bildschirmzeit             | FileVault                                                                                                    | Fin                        |
| Allgemein                  |                                                                                                    | Letter 2                   |
| Erscheinungsbild           | Blockierungsmodus                                                                                                    | Aus >                      |
| 🕖 Bedienungshilfen         |                                                                                                    |                            |
| 🗄 Kontrollzentrum          | Andere                                                                                                    |                            |
| 💽 Siri & Spotlight         | Erweiterungen                                                                                                    | >                          |
| 🔮 Datenschutz & Sicherheit |                                                                                                    |                            |
| E Schreibtisch & Dock      | Prome                                                                                                    | >                          |
| 🔅 Displays                 |                                                                                                    | Weitere Optionen ?         |
| Bintergrundbild            |                                                                                                    |                            |

Click on Systemsettings, Privacy and Security, Profiles.

... < > Profile Q Suchen Arbeits- oder Schulaccount Anmelden Anmelden mit deiner Apple-ID ᅙ WLAN U Bluetooth Mitteilungen Ton Fokus Bildschirmzei O Allgemein O Erscheinungsbild 📵 Bedienungshilfen B Kontrollzentrum 🛐 Siri & Spotlight nschutz & Schreibtisch & Dock 🔅 Displays

#### Doubleclick on Profile

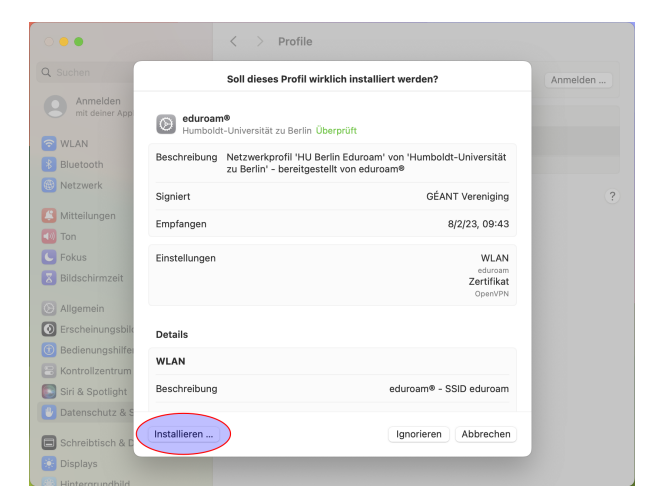

Click on **install** 

Benutzerberatung Telefon: 2093 70000

 $cms\mbox{-}benutzerberatung@hu\mbox{-}berlin.de$ 

eMail:

letzte Aktualisierung: b'20. Februar 2024' Revision: b'6bcab6e'

| -                               |                                           |          |
|---------------------------------|-------------------------------------------|----------|
| 0.0                             | < > Profile                               |          |
| Q Suchen                        | Arbeits- oder Schulaccount                | Anmelden |
| Anmelden<br>mit deiner Apple-ID | Geladen                                   |          |
| 🛜 WLAN                          | n Überpröf                                |          |
| 8 Bluetooth                     |                                           |          |
| Netzwerk                        |                                           | ?        |
| Kitteilungen                    | Möchtest du das Profil "eduroam®"         |          |
| 🚺 Ton                           | wirklich installieren?                    |          |
| C Fokus                         | dieser Mac weiteren Websites und Diensten |          |
| Bildschirmzeit                  | vertraut.                                 |          |
|                                 | Fortfahren                                |          |
|                                 | Details einblenden                        |          |
| Redienungsbilfen                | 10 barrier                                |          |
|                                 | Abbrechen                                 |          |
| Siri & Spotlight                |                                           |          |
| Datenschutz & Sicherheit        |                                           |          |
| _                               |                                           |          |
| Schreibtisch & Dock             |                                           |          |
| 🔆 Displays                      |                                           |          |
|                                 |                                           |          |

| 0 • •                           | <                                      | > Profile                                                                |          |
|---------------------------------|----------------------------------------|--------------------------------------------------------------------------|----------|
| Q Suchen                        |                                        | Arbeits- oder Schulaccount                                               | Anmelden |
| Anmelden<br>mit deiner Apple-ID |                                        | eladen                                                                   |          |
| 🛜 WLAN                          |                                        | eduroam®<br>A Profil ist nicht installiert. Doppelklicke zum Überprüfen. |          |
| 8 Bluetooth                     |                                        |                                                                          |          |
| 🛞 Netzwerk                      | Einstellungen f<br>Gib Einstellungen f | ür "eduroam®" eingeben:<br>ür das Firmennetzwerk "eduroam" ein:          | ?        |
| 😫 Mitteilungen                  | Benutzername                           |                                                                          |          |
| 🚺 Ton                           | Passwort                               | Optional                                                                 |          |
| C Fokus                         |                                        |                                                                          |          |
| Bildschirmzeit                  |                                        |                                                                          |          |
| O Allgemein                     |                                        |                                                                          |          |
| O Erscheinungsbild              | Abbrechen                              | Zurück                                                                   |          |
| 🕖 Bedienungshilfen              |                                        |                                                                          |          |
| 📇 Kontrollzentrum               |                                        |                                                                          |          |
| 💽 Siri & Spotlight              |                                        |                                                                          |          |
| Uatenschutz & Sicher            | heit                                   |                                                                          |          |
| Schreibtisch & Dock             |                                        |                                                                          |          |
| 🔛 Displays                      |                                        |                                                                          |          |
| Ra Hintergrundhild              |                                        |                                                                          |          |

#### $\operatorname{Click}\,\operatorname{on}\,\mathbf{Continue}$

Please type your HU-Account followed from @hu-berlin.de. Click install

. This is NOT the e-mail address.

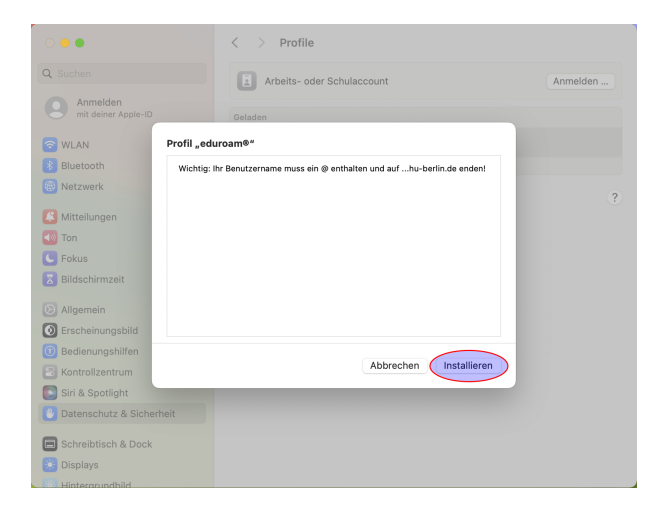

Click on **install** 

| Profiles/MDM                                   |  |  |  |  |
|------------------------------------------------|--|--|--|--|
| "Profiles/MDM" möchte Änderungen<br>vornehmen. |  |  |  |  |
| Gib dein Passwort ein, um dies zu erlauben.    |  |  |  |  |
| lucky                                          |  |  |  |  |
| Passwort                                       |  |  |  |  |
|                                                |  |  |  |  |
| Abbrechen OK                                   |  |  |  |  |

You have to confirm the changes by entering the password for the admin account of the MacBook.

## 5 Connect

| WLAN                   |          |
|------------------------|----------|
| Ungesichertes Netzwerk | <b>A</b> |
| Bekannte Netzwerke     |          |
| _Free_Wifi_Berlin      |          |
| eduroam                |          |
| Andere Netzwerke       | >        |
| WLAN-Einstellungen     |          |

You can now connect to and use the wifi *eduroam*.

## 6 Troubleshooting

### 6.1 Remove Profile

In some cases *eduroam* wifi profiles should be removed. Only ONE existing *eduroam* profile is effective for the function!

| •••                      | < > Datenschutz & Sicherheit                         |                            |
|--------------------------|------------------------------------------------------|----------------------------|
| Q Suchen                 | -                                                    |                            |
| Anmelden                 | iii Analyse & Verbesserungen                         | >                          |
| mit deiner Apple-ID      | Apple-Werbung                                        | >                          |
| 🛜 WLAN                   |                                                      |                            |
| Bluetooth                | Sicherheit                                           |                            |
| 🛞 Netzwerk               | Apps erlauben, die geladen wurden von                |                            |
| Mitteilungen             | App Store<br>App Store und verifizierten Entwicklern |                            |
| Ton                      |                                                      |                            |
| C Fokus                  | Verbinden von Zubehör erlauben                       | Bei neuem Zubehör fragen 💲 |
| Bildschirmzeit           | FileVault                                            | Ein >                      |
| Allgemein                |                                                      |                            |
| O Erscheinungsbild       | U Blockierungsmodus                                  | Aus >                      |
| 🔞 Bedienungshilfen       |                                                      |                            |
| 😑 Kontrollzentrum        | Andere                                               |                            |
| Siri & Spotlight         | Erweiterungen                                        | >                          |
| Datenschutz & Sicherheit | Profile                                              | >                          |
| E Schreibtisch & Dock    |                                                      |                            |
| 🔅 Displays               |                                                      | Weitere Optionen ?         |
| - Hintergrundhild        |                                                      |                            |

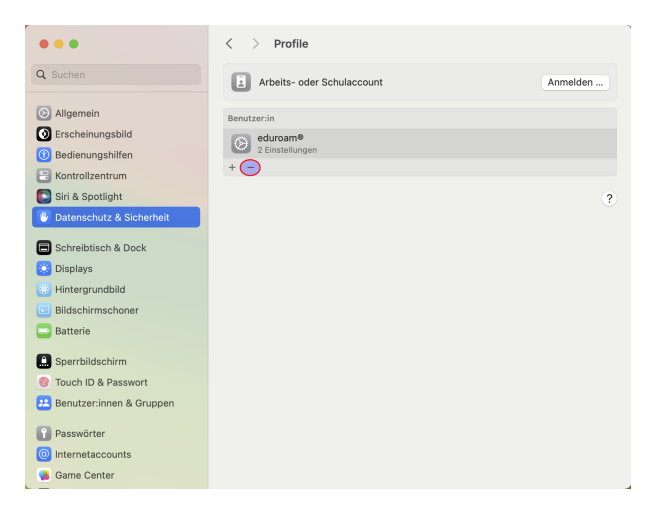

| Click | on   | Systemsettings, | Privacy |
|-------|------|-----------------|---------|
| and S | ecur | ity, Profiles.  |         |

Click on -

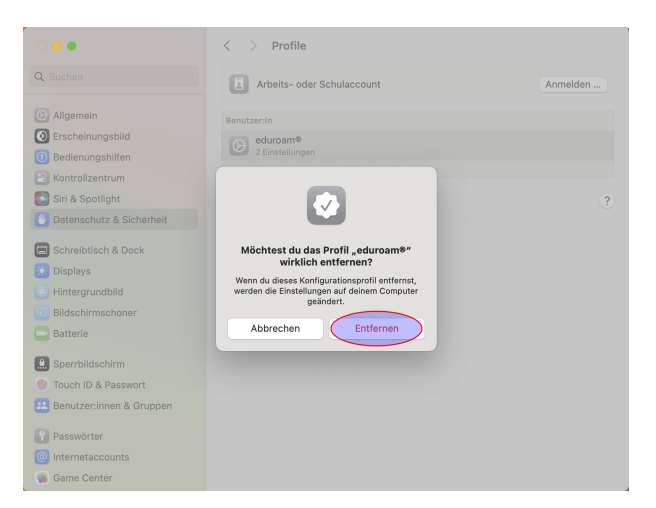

 $\operatorname{Click}\,\operatorname{on}\,\mathbf{Remove}$ 

#### 6.2 Update password

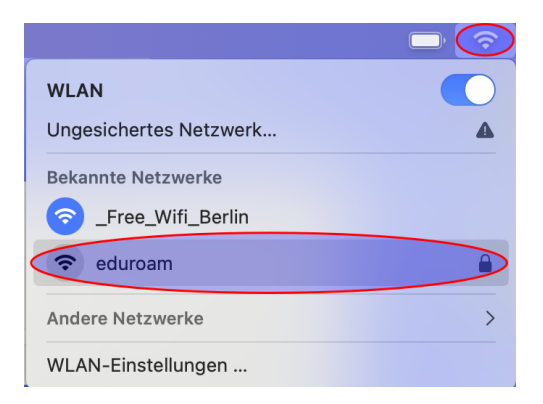

If you have changed the password of your HU account, certainly the *eduroam* connection won't work anymore. You have to update the stored password of your HU account followed by *@hu-berlin.de* on your Mac.

| Gib Namen und Passwort für das Netzwerk |          |  |  |  |  |
|-----------------------------------------|----------|--|--|--|--|
| Accountname:                            |          |  |  |  |  |
| Passwort:                               |          |  |  |  |  |
| viese Informationen merken              |          |  |  |  |  |
| Abbr                                    | echen OK |  |  |  |  |

Please enter your credentials.

| WLAN                   |          |
|------------------------|----------|
| Ungesichertes Netzwerk | <b>A</b> |
| Bekannte Netzwerke     |          |
| _Free_Wifi_Berlin      |          |
| eduroam                |          |
| Andere Netzwerke       | >        |
| WLAN-Einstellungen     |          |

You can now connect to the wifi *eduroam* again.